## IT TRÆNING 3 – Praktiske øvelser til Windows

Husk at holde en kort pause ind i mellem øvelserne.

1. Opdatering af browseren

Åben "Edge" browseren og vælg indstillinger (de tre prikker) – vælg "Hjælp og Feedback" – "Om Microsoft Edge" og se om browseren bliver opdateret. Luk browseren ved at klikke på krydset øverst i højre hjørne

- Åben browseren (Edge) og indtast "Trehjulet cykel" i søgefeltet. Klik på "billeder" i søgeresultatet. Vælg et af billederne ved at venstreklikke på det og vælge "Kopier Billede" Åben Word og formater dokumentet "smal margen og returtasten til sidst på siden) Indsæt billedet ved at højreklikke på dokumentet og vælg "Indsæt". Indsæt en titel under billedet "MIN FØRSTE CYKEL" Gem dokumentet i mappen "Dokumenter" og luk Word.
- 3. Lav et puslespil i 15 minutter på et niveau du vælger Link: <u>https://www.netpuslespil.dk/</u>
- 4. Klik på højttalerikonet nederst i til højre proceslinjen og skru helt ned for lyden på computeren og mens du er i gang, så tjek lige hvilket Wi-Fi computeren er tilsluttet skriv navnet ned.
- 5. Øv dig på tastaturet i 5 minutter: (du må gerne benytte en eller to fingre) Link: <u>https://www.skrivhurtigt.dk/</u>
- Klik på Windows tasten og skriv "pri" og vælg printere. Noter hvilke printere der er installeret på computeren. Luk for indstillingerne når du er færdig.
- 7. Afprøv følgende tastaturgenveje → Windows + D (viser skrivebordet) Windows + . (viser emojis)
  → Windows + e (starter stifinderen) → Alt + TAB (her skifter du mellem forskellige programmer)
- Opret en genvej på skrivebordet til <u>www.dr.dk</u> Højreklik på skrivebordet, vælg "Ny" – vælg "Genvej" – indtast "www.dr.dk" i tekstfeltet. klik på næste - indtast dr.dk i tekstfeltet - klik på "Ok" Du har nu oprettet en genvej til www.dr.dk på skrivebordet - afprøv genvejen ved at dobbeltklikke på genvejen. Når du har afprøvet genvejen, så kan du lægge den i papirkurven og slette den.
- Godt arbejde snup et puslespil eller spring det over Link: <u>https://www.netpuslespil.dk/</u>